## Working with Downloadable FEC Data Files using MS Access

Please note, the following instructions apply to the following files: Contributions by Individuals, Contributions to Candidates (and other expenditures) from Committees, and Any Transaction from One Committee to Another.

## Download

- 1. Select the file that you want to download and save it to you desktop.
- 2. Locate the file on your desktop, open the folder and you will see a file. Move the file to the desktop.
- 3. Next, right-click the file and change the extension to **.txt**. Depending on your computer settings a box might appear saying the file may become unstable, just click "OK".
- 4. Printout the format description that is associated with the file.

## **Opening the Files**

- 1. Open up Microsoft Access.
- 2. Select a new database.
- 3. Next, selecting the file depends on which version of Access you have:
  - A. Access 03 and earlier, click "File" and then select "Open".
  - B. Access 07 and later, click on the "External Data" tab, then "Text File", and then click "Browse".
- 4. Select the Desktop, click on the file, and click "OK".

(Directions continue on page 2)

5. The "Import Text Wizard" will now appear:

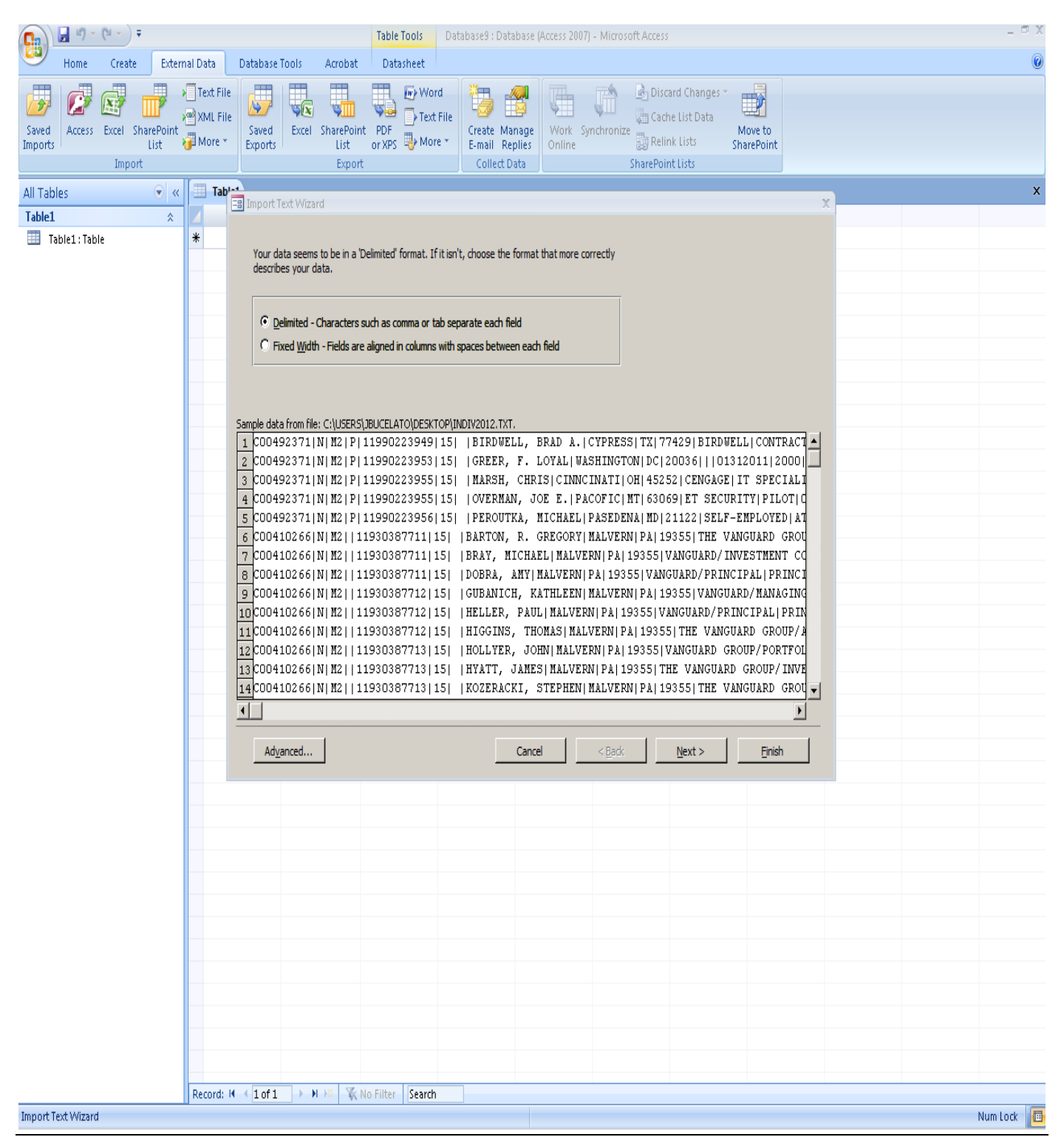

6. Select "Delimited" and click "Next"

7. Select "Other" and in the field hit "Shift" and the "\" key so that the "|" symbol appears:

|                              | <b>- 1</b> 7 - | (u - ) <del>-</del> | _                           |                                           |                   |                    |              | Table Tools                | Database9 : Da                          | tabase (Access 200     | 7) - Microsoft Acce    |                                                               |                              |          | _ = X      |
|------------------------------|----------------|---------------------|-----------------------------|-------------------------------------------|-------------------|--------------------|--------------|----------------------------|-----------------------------------------|------------------------|------------------------|---------------------------------------------------------------|------------------------------|----------|------------|
| Saved<br>Imports             | Home<br>Access | Create              | Externa<br>arePoint<br>List | I Data<br>Text File<br>XML File<br>More * | Saved<br>Exports  | Excel S            | Acrobat      | Datasheet                  | rd<br>File<br>re * Create M<br>E-mail R | anage Work S<br>Online | ynchronize             | iscard Changes<br>ache List Data<br>elink Lists<br>oint Lists | Move to<br>SharePoint        |          | V          |
|                              |                | Import              |                             |                                           |                   |                    | Export       |                            | J concert                               | zata jį                | Sharer                 | omenso                                                        |                              |          |            |
| All Table                    | 25             |                     | •                           | Tab                                       | -8 Import T       | ext Wizard         |              |                            |                                         |                        |                        |                                                               |                              | x        | x          |
| Table1                       | ole1:Tabl      | e                   | *                           | *                                         |                   |                    |              |                            |                                         |                        |                        |                                                               |                              |          |            |
| What delimiter separates you |                |                     |                             |                                           |                   |                    |              | r fields? Select the       | e appropriate delim                     | ter and see how yo     | ur text is affected ir | n the preview be                                              | low.                         |          |            |
|                              |                |                     |                             |                                           | Choos             | e the delim        | iter that se | eparates your field        | ls:                                     |                        |                        |                                                               |                              |          |            |
| C Iab C Semicolo             |                |                     | <u>S</u> emicolor           | n O <u>C</u> omma                         | C Space           | • <u>O</u> ther:   |              |                            |                                         |                        |                        |                                                               |                              |          |            |
|                              |                |                     |                             | First                                     | <u>R</u> ow Conta | ins Field N        | ames         | Te                         | ext Qualifier: {no                      | ine} 💌                 |                        |                                                               |                              |          |            |
|                              |                |                     |                             |                                           |                   |                    |              |                            |                                         |                        |                        |                                                               |                              |          |            |
|                              |                |                     |                             |                                           | C004923           | 71 N M2            | P 119        | 90223949 15                | BIRDWELL                                | , BRAD A.              | CYPRESS                | TX 77429                                                      | BIRDWELL                     | <b></b>  |            |
|                              |                |                     |                             |                                           | COO4923           | 71 N M2            | P 119        | 90223953 15                | GREER, F                                | . LOYAL                | WASHINGTON             | V DC 20036                                                    |                              |          |            |
|                              |                |                     |                             |                                           | C004923           | 71 N M2<br>71 N M2 | P 119        | 90223955 15<br>90223955 15 | OVERMAN.                                | HRIS<br>JOE E.         | CINNCINATI             | I OH 45252<br>MT 63069                                        | CENGAGE<br>ET SECURITY       |          |            |
|                              |                |                     |                             |                                           | C004923           | 71 N M2            | P 119        | 90223956 15                | PEROUTKA                                | , MICHAEL              | PASEDENA               | MD 21122                                                      | SELF-EMPLOYE                 |          |            |
|                              |                |                     |                             |                                           | C004102           | 66 N M2            | 119          | 30387711 15                | BARTON,                                 | R. GREGORY             | MALVERN                | PA 19355                                                      | THE VANGUARD                 |          |            |
|                              |                |                     |                             |                                           | C004102           | 66 N M2            | 119          | 30387711 13<br>30387711 15 | DOBRA, A                                | NY                     | MALVERN                | PA 19355<br>PA 19355                                          | VANGUARD/INV<br>VANGUARD/PRI |          |            |
|                              |                |                     |                             |                                           | C004102           | 66 N M2            | 119          | 30387712 15                | GUBANICH                                | , KATHLEEN             | MALVERN                | PA 19355                                                      | VANGUARD/MAN                 |          |            |
|                              |                |                     |                             |                                           | C004102           | 66 N M2<br>66 N M2 | 119          | 30387712 15<br>30387712 15 | HELLER,                                 | THOMAS                 | MALVERN                | PA 19355                                                      | VANGUARD/PRI                 |          |            |
|                              |                |                     |                             |                                           | C004102           | 66 N M2            | 119          | 30387713 15                | HOLLYER,                                | JOHN                   | MALVERN                | PA 19355                                                      | VANGUARD GRO                 |          |            |
|                              |                |                     |                             |                                           | C004102           | 66 N M2            | 119          | 30387713 15                | НУАТТ, Ј                                | AMES                   | MALVERN                | PA 19355                                                      | THE VANGUARD                 |          |            |
|                              |                |                     |                             |                                           | 004102            | 66 N MZ            | 119          | 30387713 [15               | KOZERACK                                | I, STEPHEN             | MALVERN                | PA 19355                                                      | THE VANGUARD                 | <u> </u> |            |
|                              |                |                     |                             |                                           |                   |                    |              |                            |                                         |                        |                        |                                                               | <u></u>                      | _        |            |
|                              |                |                     |                             |                                           | Ad <u>v</u> a     | anced              |              |                            | _                                       | Cancel                 | < <u>B</u> ack         | <u>N</u> ext >                                                | Einish                       |          |            |
|                              |                |                     |                             |                                           |                   |                    |              |                            |                                         |                        |                        |                                                               |                              |          |            |
|                              |                |                     |                             |                                           |                   |                    |              |                            |                                         |                        |                        |                                                               |                              |          |            |
|                              |                |                     |                             |                                           |                   |                    |              |                            |                                         |                        |                        |                                                               |                              |          |            |
|                              |                |                     |                             |                                           |                   |                    |              |                            |                                         |                        |                        |                                                               |                              |          |            |
|                              |                |                     |                             |                                           |                   |                    |              |                            |                                         |                        |                        |                                                               |                              |          |            |
|                              |                |                     |                             |                                           |                   |                    |              |                            |                                         |                        |                        |                                                               |                              |          |            |
|                              |                |                     |                             |                                           |                   |                    |              |                            |                                         |                        |                        |                                                               |                              |          |            |
|                              |                |                     |                             |                                           |                   |                    |              |                            |                                         |                        |                        |                                                               |                              |          |            |
|                              |                |                     |                             |                                           |                   |                    |              |                            |                                         |                        |                        |                                                               |                              |          |            |
|                              |                |                     |                             |                                           |                   |                    |              |                            |                                         |                        |                        |                                                               |                              |          |            |
|                              |                |                     |                             | Record: H                                 | (                 | - H                | n Kn         | o Filter Search            |                                         |                        |                        |                                                               |                              |          |            |
| Import Te                    | xt Wizard      |                     |                             |                                           |                   |                    |              |                            |                                         |                        |                        |                                                               |                              |          | Num Lock 🔲 |

8. Select "Next" and then click on "Advanced":

|                           | Table Tools   Database9 : Database (Access 2007) - Microsoft Access                                                                                                    | _ = X      |
|---------------------------|----------------------------------------------------------------------------------------------------|------------|
| Home Create External Data | Database Tools Acrobat Datasheet     Database Tools   Acrobat   Datasheet     Image: Saved Exports   Image: SharePoint PDF OrXPS   Image: SharePoint PDF OrXPS   Imag                                                                                                    |            |
| Import                    | Export Collect Data SharePoint Lists                                                                                                    |            |
| All Tables 🔍 🔍 Tab'-      | a Sa Import Text Wizard                                                                                                    | X          |
| Table1                    | a India (101) Impact Condition                                                                                                    |            |
| Table1: Table             | Image: Section in the Field information in the Field information information informatio |            |
| Record: H                 | I of 1 → M → X No Filter Search                                                                                                    |            |
| Import Text Wizard        |                                                                                                    | Num Lock 🔳 |

9. Using the Format Description, type in the field names (make you use the Tab key). Also for the Data Type field, make sure that "Text" has been selected:

| Table Tools Database 9 : Database 9 : Databa | _ = X    |
|----------------------------------------------------------------------------------------------------|----------|
| Home Create External Data Database Tools Acrobat Datasheet                                                                                                    | 0        |
| Saved Imports Access Excel SharePoint Isit Saved Excel SharePoint Isit Saved Excel SharePoint <                                                                                                    |          |
| Import Export Collect Data SharePoint Lists                                                                                                    |          |
| All Tables 🔍 « 🛄 Tablet all Import Text Wizard 🗙                                                                                                    | ×        |
| Table1 A /                                                                                                    |          |
| Takk: the Invansed window Fe Fore; © genetic Invansed window State State                                                                                                    |          |
| Import Text Wizard                                                                                                    | Num Lock |
|                                                                                                    |          |

10. Click "OK", then "Next", "Next" again, and then "Finish".

| (n) (n - (n - ) +  |                                              | Table Tools Database9 : Databa | e (Access 2007) - Microsoft Access          |                       | _ # X    |  |  |
|--------------------|----------------------------------------------|--------------------------------|---------------------------------------------|-----------------------|----------|--|--|
| Home Create Extern | nal Data Database Tools Acrobat              | Datasheet                      |                                             |                       |          |  |  |
| Saved Imports      | Text File<br>More - Saved<br>Exports Exports | PDF<br>or XPS More *           | Work Synchronize<br>Online SharePoint Lists | Move to<br>SharePoint |          |  |  |
| All Tables         | Table1                                       |                                |                                             |                       | ×        |  |  |
| Table1             | ID • Add New Field                           |                                |                                             |                       |          |  |  |
| Table1:Table       | * (New)                                      |                                |                                             |                       |          |  |  |
| Indiv2012 🏾 🕆      |                                              |                                |                                             |                       |          |  |  |
| Indiv2012 🏦        |                                              |                                |                                             |                       |          |  |  |
|                    |                                              |                                |                                             |                       |          |  |  |
|                    |                                              |                                |                                             |                       |          |  |  |
|                    |                                              |                                |                                             |                       |          |  |  |
|                    |                                              |                                |                                             |                       |          |  |  |
| Datasheet View     | Record: H < 1 of 1 > H >S K N                | lo Filter Search               |                                             |                       | Num Lock |  |  |

11. A spreadsheet will appear, on the left, double-click on the name of the file:

## 12. The information is now visible:

|                                     | Table To                  | Database9 : Database (    | Access 2007) - Microsoft Access |                            |                           | _ = X          |
|-------------------------------------|---------------------------|---------------------------|---------------------------------|----------------------------|---------------------------|----------------|
| Home Create External Data Databas   | e Tools Acrobat Datast    | heet                      |                                 |                            |                           | 0              |
|                                     |                           | Net and the second        | D                               |                            |                           |                |
| Text File                           |                           | w Word                    | Discard C                       | .hanges 🔹 👘                |                           |                |
| Saved Access Excel SharePoint Saved | Excel SharePoint PDF      | Text File Create Manage   | Work Synchronize                | st Data Move to            |                           |                |
| Imports List 🖓 More * Export        | s List or XPS             | More * E-mail Replies     | Online 👸 Relink List            | <sup>sts</sup> SharePoint  |                           |                |
| Import                              | Export                    | Collect Data              | SharePoint List                 | ts                         |                           |                |
| All Tables 💿 « 🛄 Table1 🛄 I         | ndiv2012                  |                           |                                 |                            |                           | x              |
| Table1 🎄 🗾 ID                       | 🛛 Filer Identifi 🔹 Amendm | eni • Report Type • Prima | ary-Ger 🔹 Microfilm Lc 🔹 Tran   | nsaction 👻 Entity Type 👻 C | ontributor, - City/Town - | State 🔺        |
| III Table1: Table                   | 1 C00492371 N             | M2 P                      |                                 | 15 B                       | IRDWELL, BRA CYPRESS      | TX             |
| Indiv2012                           | 2 C00492371 N             | M2 P                      |                                 | 15 0                       | REER, F. LOYA WASHINGTON  | DC             |
| Indiv2012 : Table                   | 3 C00492371 N             | M2 P                      |                                 | 15 N                       | MARSH, CHRIS CINNCINATI   | OH             |
|                                     | 4 C00492371 N             | M2 P                      |                                 | 15 C                       | VERMAN, JOE PACOFIC       | MT             |
|                                     | 5 C00492371 N             | M2 P                      |                                 | 15 P                       | EROUTKA, MII PASEDENA     | MD             |
|                                     | 6 C00410266 N             | M2                        |                                 | 15 B                       | ARTON, R. GR MALVERN      | PA             |
|                                     | 7 C00410266 N             | M2                        |                                 | 15 B                       | RAY, MICHAEI MALVERN      | PA             |
|                                     | 8 C00410266 N             | M2                        |                                 | 15 0                       | OBRA, AMY MALVERN         | PA             |
|                                     | 9 C00410266 N             | M2                        |                                 | 15 G                       | UBANICH, KA MALVERN       | PA             |
| 1                                   | 0 C00410266 N             | M2                        |                                 | 15 H                       | ELLER, PAUL MALVERN       | PA             |
|                                     | 1 C00410266 N             | M2                        |                                 | 15 H                       | IGGINS, THON MALVERN      | PA             |
|                                     | 2 C00410266 N             | M2                        |                                 | 15 H                       | IOLLYER, JOHN MALVERN     | PA             |
|                                     | 3 C00410266 N             | M2                        |                                 | 15 F                       | OZEDACKI ST MALVERN       | PA             |
|                                     | 4 C00410266 N             | M2                        |                                 | 15 K                       |                           | PA             |
|                                     | 5 C00410200 N             | N/2                       |                                 | 15                         |                           | PA             |
|                                     | 7 C00410200 N             | N/2                       |                                 | 15                         |                           | PA             |
|                                     | 2 C00410266               | IVI2                      |                                 | 15                         |                           | PA<br>DA       |
|                                     | 9 C00410266 N             | M2                        |                                 | 15 N                       | IODDIS ELIZAS MALVERN     |                |
|                                     | 0 C00410266 N             | M2                        |                                 | 15 N                       |                           | DA             |
|                                     | 1 C00410266 N             | M2                        |                                 | 15                         | ASTORIUS EV MALVERN       | DΔ             |
|                                     | 2 C00410266 N             | M2                        |                                 | 15 P                       | OLLOCK BAN MALVERN        | DΔ             |
|                                     | 3 C00410266 N             | M2                        |                                 | 15 5                       | AUTER, GEORI MALVERN      | ΡΔ             |
|                                     | 4 C00410266 N             | M2                        |                                 | 15 B                       | FED. GLENN MALVERN        | ΡΔ             |
|                                     | 5 C00410266 N             | M2                        |                                 | 15 R                       | OMANO, THO MALVERN        | PA             |
|                                     | 6 C00410266 N             | M2                        |                                 | 15 5                       | ATTERTHWAIT MALVERN       | PA             |
|                                     | 7 C00410266 N             | M2                        |                                 | 15 S                       | TAM, HEIDI MALVERN        | PA             |
|                                     | 8 C00410266 N             | M2                        |                                 | 15 S                       | TETLER, JAME: MALVERN     | PA             |
|                                     | 9 C00410266 N             | M2                        |                                 | 15 S                       | TULL, MARK MALVERN        | PA             |
|                                     | 0 C00410266 N             | M2                        |                                 | 15 T                       | HORNTON, TII MALVERN      | PA             |
|                                     | 1 C00410266 N             | M2                        |                                 | 15 U                       | TKUS, STEPHE MALVERN      | PA             |
|                                     | 2 C00410266 N             | M2                        |                                 | 15 V                       | VHITAKER, BAI MALVERN     | PA             |
|                                     | 3 C00197228 N             | M2                        |                                 | 15 N                       | IORGAN, MAF NEWBURY PAR   | CA             |
| 3                                   | 4 C00197228 N             | M2                        |                                 | 15 N                       | IORMAN, L. K. MANAKIN SAB | VA             |
| 3                                   | 5 C00384362 N             | M2                        |                                 | 15 8                       | OWDEN, SALL RICHMOND      | VA             |
| 3                                   | 6 C00384362 N             | M2                        |                                 | 15 K                       | RZAN, MICHA COLUMBUS      | OH             |
| 3                                   | 7 C00197228 N             | M2                        |                                 | 15 K                       | ARN, SUSAN RICHMOND       | VA             |
| 3                                   | 8 C00197228 N             | M2                        |                                 | F                          | LUEGEL, BRAD NEW YORK     | NY             |
| Record: H 4 1 of                    | 10001 + H H2 K No Eilter  | Search 4                  |                                 | 1                          |                           | 1KI            |
| Datasheet View                      |                           |                           |                                 |                            | Num Lock                  | <b>□</b> # 4 ¥ |

\*\*\*\*\*This is an unofficial guide. Some steps may vary. If you have comments, suggestions or need a live voice to help you, please contact the FEC Public Records Office at 1-800-424-9530, locally at 202-694-1120 or via e-mail at public @fec.gov.